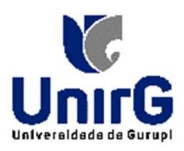

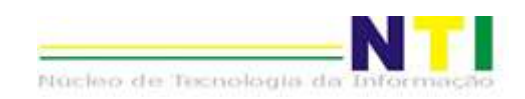

## TUTORIAL DE JUSTIFICATIVA PARA CARTÃO DE PONTO

Olá, Coordenador(a))!

Aqui, neste tutorial, iremos apresentar novas funcionalidades existentes para a área de Ponto Eletrônico aqui no IOW.

### Cartão de ponto - JUSTIFIVATIVA - Como fazer?

O sistema IOW agora nos permite justificar o Ponto digitalmente.

Para justificar a batida do ponto, basta:

- 1. Logar no sistema IOW;
- 2. Ir em: ADMINISTRATIVO → PONTO ELETRÔNICO → CARTÃO DE PONTO
- 3. Passar o mouse em cima da célula;
- 4. Aparecerá uma seta. Clique nessa pequena seta. Abrirá o botão <JUSTIFICAR>. Clique;
- 5. Na tela em que abre, deverá informar a hora a ser justificada no campo **<HORA>** e selecionar a **Justificativa** na caixa de seleção;
- 6. Após informar os dados, deverá clicar no botão: < ENVIAR PARA O GESTOR>;
- 7. Deverá aguardar o Gestor DEFERIR o pedido de Justificativa.

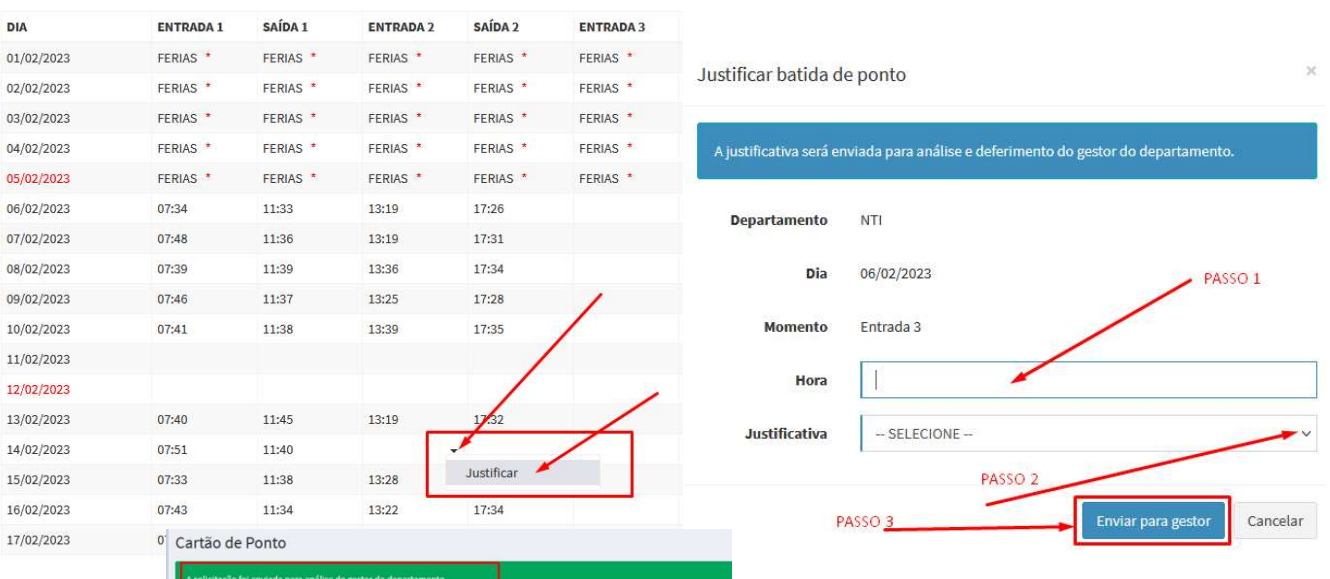

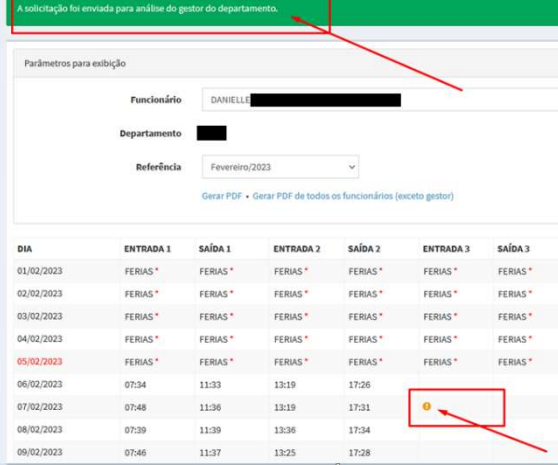

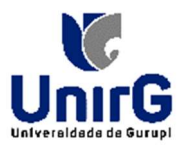

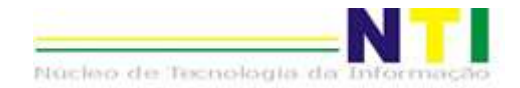

## JUSTIFICATIVAS DE PONTO - SOLICITAR HORA EXTRA

Para você solicitar as horas EAD, deve seguir os passos:

- 1. Logar no sistema IOW;
- 2. Ir em: ADMINISTRATIVO → PONTO ELETRÔNICO → CARTÃO DE PONTO;

- 3. Clicar no link <SOLICITAR Cartão de Ponto AGORA>;
- 4. Abrirá uma nova janela onde:
  - a. No campo de texto EAD> <HORAS deverá digitar а quantidade de horas EAD que fez;
  - b. Clicar no botão <ENVIAR PARA O GESTOR>;
- 5. Ao retornar a tela, verifique se no campo HORAS EAD tem:
  - a. O número de horas;
  - b. Mensagem: Aguardand deferimento do Gestor
- 6. Caso seja:
  - a. Deferido, a mensagem muc para: "Deferido pelo Gestor
  - b. Indeferido, a mensage muda para: "Indeferido pe Gestor"

| 'arametros p | oara exibição             |              |                     |                    |                |              |           |
|--------------|---------------------------|--------------|---------------------|--------------------|----------------|--------------|-----------|
|              | Funcionário               |              |                     |                    |                |              | ~         |
|              | Departamento              | Universidade | e de Gurupi - Unirg |                    |                |              |           |
|              | Referência                | Dezembro     | /2022               | ~                  |                |              |           |
|              |                           | Gerar PDF •  | Gerar PDF de todos  | os funcionários (e | exceto gestor) |              |           |
|              |                           | -            |                     |                    |                |              |           |
| as EAD: Não  | informado Solicitar agora | -            |                     |                    |                |              |           |
| V.           | ENTRADA 1                 | SAÍDA 1      | ENTRADA 2           | SAÍDA 2            | ENTRADA 3      | SAÍDA 3      | ENTRADA 4 |
| 12/2022      |                           |              |                     |                    |                |              |           |
| 12/2022      |                           |              |                     |                    |                |              |           |
| 12/2022      | Solicitar horas           | EAD          |                     |                    |                |              |           |
| 12/2022      |                           |              |                     |                    |                |              |           |
|              | A                         |              |                     |                    |                |              |           |
| ndo          | A solicitação se          | ra enviada   | para analise e      | deferimento        | do coordenad   | or do curso. |           |
|              |                           |              |                     |                    |                |              |           |
|              | Horas E                   | AD I         | HH:MM               |                    |                |              |           |
| uda          |                           |              | 4                   |                    |                |              |           |
|              |                           |              |                     |                    |                |              | 1         |
| uua          |                           |              |                     |                    |                |              |           |
| or"          |                           |              |                     |                    | Enviar         | para gestor  | Cancelar  |

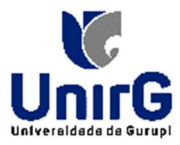

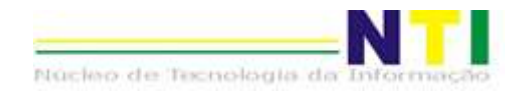

## TELA PRINCIPAL DA JUSTIFICATIVAS DE PONTO

A tela principal está dividida em três áreas:

- Pesquisar Justificativas: onde contém os filtros a serem definidos para seleção dos registros desejados;
- Resumo: Onde mostra a quantidade de cada situação de cada registro;
- Área de Registro: Onde estão listados os registros.

### COMO DEFERIR HORAS EAD

- 1. Pesquise pela Justificativa desejada;
  - a. Preencha os campos desejados na área da tela < Pesquisar justificativas>;
  - b. Clique no botão <**PESQUISAR**>;
- 2. Serão listados os registros;
- 3. Verifique a descrição da coluna DETALHES
  - a. Estando Hora EAD significa que tem hora EAD a ser analisada e deferida ou indeferida;
- Para os registros com situação <AGUARDANDO>, ao passar o mouse em cima da linha do registro, aparecerá, abaixo do nome do servidor, os links <DEFERIR> e <INDEFERIR>;
- 5. Ao clicar no link desejado, a situação do registro será mudada para: deferido ou indeferido.

| Funcionário / Departamento                                    | Detalhes |                                                                              | Situação   |
|---------------------------------------------------------------|----------|------------------------------------------------------------------------------|------------|
| SARA<br>Universidade de Gurupi - Unirg                        | Hora EAD | 25:00 horas em Fevereiro/2023<br>Enviado há 1 semana • Analisado há 1 semana | DEFERIDO   |
| SARA<br>Universidade de Gurupi - Unirg                        | Hora EAD | 20:00 horas em Fevereiro/2023<br>Enviado há 1 semana • Analisado há 1 semana | INDEFERIDO |
| SARA<br>Universidade de Gurupi - Unirg<br>Deferir   Indeferir | Hora EAD | 04:00 horas em Janeiro/2023<br>Enviado há 1 mês                              | AGUARDANDO |
| SARA SA<br>Universidade de Gurupi - Unirg                     | Hora EAD | 120:00 horas em Novembro/2022<br>Enviado há 3 meses • Analisado há 3 meses   | DEFERIDO   |

### **TELA CARTÃO DE PONTO**

| Pesquisar justificativ                                                                                                    | vas                                             |                                              |                                                                                                    |                                                                                                    | Resur | mo |                                               |
|----------------------------------------------------------------------------------------------------|-------------------------------------------------|----------------------------------------------|----------------------------------------------------------------------------------------------------|----------------------------------------------------------------------------------------------------|-------|----|-----------------------------------------------|
| Departamento                                                                                                    | SELECIONE                                       | **                                           | AGU                                                                                                    | ARDANDO                                                                                                    |       |    |                                               |
| Funcionário                                                                                                    | Sara%                                           |                                              | DEFE                                                                                                    | ERIDO                                                                                                    |       |    |                                               |
| Dengre Mersonbalt -                                                                                                    |                                                 |                                              | INDE                                                                                                    | FERIDO                                                                                                    |       |    |                                               |
| Período                                                                                                    | dd / mm / aa                                    | aaa 🗂 🛛 dd/mm                                | /aaaa 🗂                                                                                                    |                                                                                                    | TOTA  | AL |                                               |
| Situação                                                                                                    | Todas                                           |                                              |                                                                                                    | v                                                                                                    |       |    |                                               |
|                                                                                                    |                                                 |                                              |                                                                                                    |                                                                                                    |       |    |                                               |
|                                                                                                    | Pesquisar                                       |                                              |                                                                                                    |                                                                                                    |       |    |                                               |
|                                                                                                    | Pesquisar                                       |                                              |                                                                                                    |                                                                                                    |       |    |                                               |
| Funcionário / Depart                                                                                                    | Pesquisar                                       | Detalhes                                     |                                                                                                    |                                                                                                    |       | s  | Situação                                      |
| Funcionário / Depart<br>SARA<br>Universidade de Guru                                                                                  | Pesquisar<br>amento                             | Detalhes<br>Hora EAD                         | 25:00 horas em Fo<br>Enviado há 1 sem                                                                                 | evereiro/2023<br>ana - Analisado há 1 semana                                                                |       | s  | Situação<br>DEFERIDO                          |
| Funcionário / Depart<br>SARA<br>Universidade de Guru,                                                                                 | Pesquisar<br>amento<br>pi - Unirg               | Detalhes<br>Hora EAD                         | 25:00 horas em F4<br>Enviado há 1 sem                                                                                 | evereiro/2023<br>ana + Analisado há 1 semana                                                                |       | s  | Situação<br>DEFERIDO                          |
| Funcionário / Depart<br>SARA<br>Universidade de Guru<br>SARA<br>Universidade de Guru                                                  | Pesquisar<br>amento<br>pi - Unirg<br>pi - Unirg | Detalhes<br>Hora EAD<br>Hora EAD             | 25:00 horas em F<br>Enviado há 1 sem<br>20:00 horas em F<br>Enviado há 1 sem                                          | wereiro/2023<br>ana - Analisado há 1 semana<br>wereiro/2023<br>ana - Analisado há 1 semana                  |       | s  | Situação<br>DEFERIDO<br>INDEFERID             |
| Funcionário / Depart<br>SARA<br>Universidade de Guru<br>SARA<br>Universidade de Guru<br>SARA                                          | Pesquisar<br>amento<br>pi - Unirg<br>pi - Unirg | Detalhes<br>Hora EAD<br>Hora EAD<br>Hora EAD | 25:00 horas em Fé<br>Enviado há 1 sem<br>20:00 horas em Fé<br>Enviado há 1 sem<br>04:00 horas em Ja                   | evereiro/2023<br>ana - Analisado há 1 semana<br>evereiro/2023<br>ana - Analisado há 1 semana<br>aneiro/2023 |       | S  | Situação<br>DEFERIDO<br>INDEFERID             |
| Funcionário / Depart<br>SARA<br>Universidade de Guru<br>Viniversidade de Guru<br>SARA<br>Universidade de Guru<br>Universidade de Guru | Pesquisar<br>amento<br>pi - Unirg<br>pi - Unirg | Detalhes<br>Hora EAD<br>Hora EAD<br>Hora EAD | 25:00 horas em F<br>Enviado há 1 sem<br>20:00 horas em F<br>Enviado há 1 sem<br>04:00 horas em Ja<br>Enviado há 1 mês | evereiro/2023<br>ana - Analisado há 1 semana<br>evereiro/2023<br>ana - Analisado há 1 semana<br>aneiro/2023 |       | S  | Situação<br>DEFERIDO<br>INDEFERID<br>AGUARDAN |

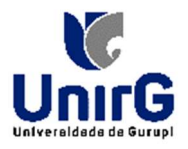

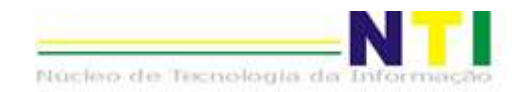

Cartão de Ponto

| âmetros par                | a exibição |           |               |              |                |              |           |         |           |          |           |       |
|----------------------------|------------|-----------|---------------|--------------|----------------|--------------|-----------|---------|-----------|----------|-----------|-------|
| Fu                         | ncionário  | DANIEL    | LE            |              |                |              | ~ 🔸       |         |           | _        |           |       |
| Depa                       | rtamento   |           |               |              |                |              |           | Função  | 8         |          | 26        |       |
| Referência                 |            | Feverei   | ro/2023 ~     |              |                |              |           |         |           |          |           |       |
|                            |            | Gerar PDF | • Gerar PDF d | e todos os f | uncionários (e | xceto gesto  | r)        |         |           |          |           |       |
|                            | ENTRADA 1  | SAÍDA 1   | ENTRADA 2     | SAÍDA 2      | ENTRADA 3      | SAÍDA 3      | ENTRADA 4 | SAÍDA 4 | ENTRADA 5 | SAÍDA 5  | TOTAL DIA | TOTAL |
| 2/2023                     | FERIAS*    | FERIAS*   | FERIAS*       | FERIAS*      | FERIAS*        | FERIAS*      | FERIAS *  | FERIAS* | FERIAS*   | FERIAS*  |           |       |
| 2/2023                     | FERIAS *   | FERIAS*   | FERIAS*       | FERIAS*      | FERIAS *       | FERIAS*      | FERIAS*   | FERIAS* | FERIAS*   | FERIAS*  |           |       |
| 2/2023                     | FERIAS *   | FERIAS*   | FERIAS *      | FERIAS*      | FERIAS*        | FERIAS*      | FERIAS *  | FERIAS* | FERIAS*   | FERIAS*  |           |       |
| 2/2023                     | FERIAS*    | FERIAS*   | FERIAS*       | FERIAS*      | FERIAS*        | FERIAS*      | FERIAS *  | FERIAS* | FERIAS*   | FERIAS * |           | 0:00  |
| 2/2023                     | FERIAS*    | FERIAS*   | FERIAS*       | FERIAS*      | FERIAS*        | FERIAS*      | FERIAS*   | FERIAS* | FERIAS*   | FERIAS*  |           |       |
| 2/2023                     | 07:34      | 11:33     | 13:19         | 17:26        |                |              |           |         |           |          | 8:06      |       |
| 2/2023                     | 07:48      | 11:36     | 13:19         | 17:31        | 18:30 * 🗲      |              | -         |         |           |          | 8:00      |       |
| !/2023                     | 07:39      | 11:39     | 13:36         | 17:34        |                |              |           |         |           |          | 7:58      |       |
|                            |            |           |               |              |                |              |           |         |           |          |           |       |
|                            | (elerencia | Gerar PD  | F • Gerar PDF | de todos os  | funcionários ( | exceto gesto | or)       |         |           |          |           |       |
|                            | ENTRADA 1  | SAÍDA 1   | ENTRADA 2     | SAÍDA 2      | ENTRADA 3      | SAÍDA 3      | ENTRADA 4 | SAÍDA 4 | ENTRADA 5 | SAÍDA 5  | TOTAL DIA | TOTAL |
| 3/2023                     | 08:28      | 12:00     | 13:23         | 17:18        | 1              |              |           |         |           |          | 7:27      |       |
| 3/2023                     | 08:08      | 12:03     | 13:19         | 17:25        | /              |              |           |         |           |          | 8:01      |       |
| 3/2023                     | 07:50      | 11:44     | 17:32 🔹       |              |                |              |           |         |           |          | 3:54      |       |
| 3/2023                     |            |           | •             | Mover pa     | ara a esquerda | -            |           | _       |           |          |           | 31:27 |
| 3/2023                     |            |           | +             | Mover pa     | ra a direita   | -            |           | -       |           |          |           |       |
| 3/2023                     |            |           | L             |              |                |              |           |         |           |          |           |       |
| 3/2023                     |            |           |               |              |                |              |           |         |           |          |           |       |
| 3/2023                     |            |           |               |              |                |              |           |         |           |          |           |       |
| 3/2023<br>3/2023<br>3/2023 |            |           |               |              |                |              |           |         |           |          |           |       |

Na tela cartão de ponto, você poderá:

1. Visualizar o seu cartão de ponto;

2. Gerar o PDF, documento que irá conter a tabela com os horários de pontos do mês;

3. Movimentar o horário, caso esteja no lugar errado:

a. Basta clicar na seta que aparece ao lado do horário, abrirá as opções, clique na opção desejada.

# **BOM TRABALHO!**